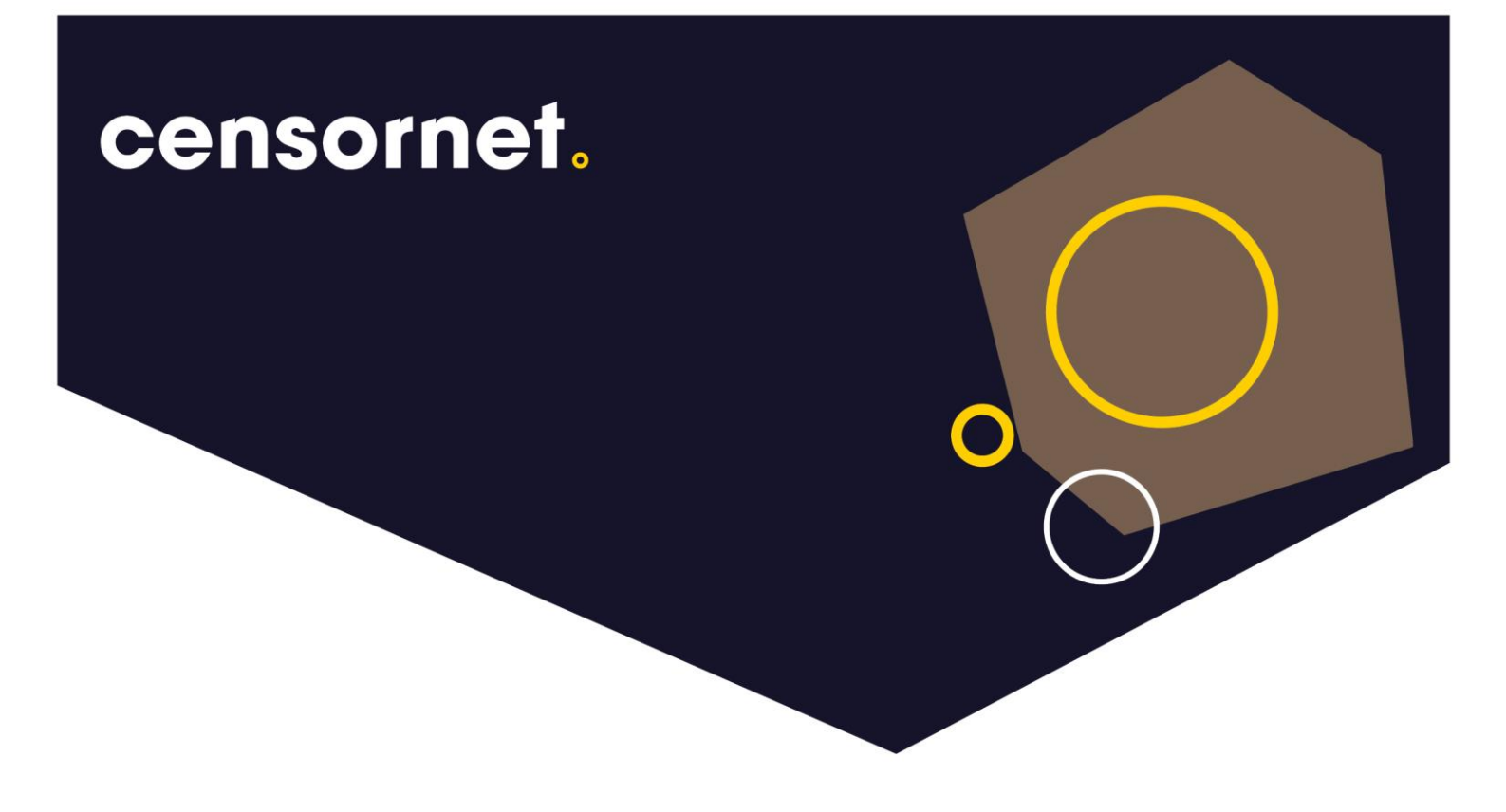

Date: 28/04/2022 Version: 1.0

# **Censornet Archive – OAuth with ADFS Configuration Guide**

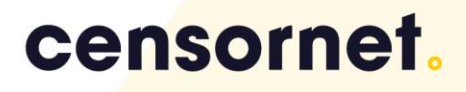

### Contents

| Introduction                                                                      |
|-----------------------------------------------------------------------------------|
| ADFS side Settings - Step by Step                                                 |
| Step 1: Register an ADFS Client for OAuth4                                        |
| Step 2: Create a Relying Party Trust5                                             |
| Step 3: Create a Rule to Send LDAP Attributes as Claims for a Relying Party Trust |
| Step 4: Set the option "EnableJWT" to true                                        |
| Step 5: Grant permission to registered client app to access relying party         |
| Censornet Side Settings                                                           |
| Create the OAuth connection for Microsoft ADFS provider type                      |
| Access Control                                                                    |
| Local User Accounts for OAuth                                                     |
| Censornet Archiving OAuth Configuration16                                         |
| Modify registration settings for an OAuth client registered with ADFS16           |
| Check the registration settings for an OAuth client registered with ADFS          |
| Remove OAuth client registered with ADFS16                                        |

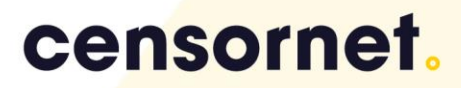

## Introduction

This document shows how to configure OAuth for user's authentication against on premise Microsoft Active Directory via Active Directory Federated Service (ADFS).

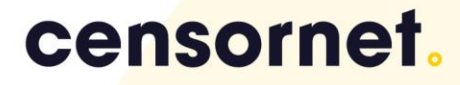

### ADFS side Settings - Step by Step

A quick run through of the steps involved in supporting the Active Directory Federation Services (ADFS) for authentication using OAUTH2 in Windows Server 2012 R2 and above.

#### Step 1: Register an ADFS Client for OAuth

Register the OAuth client with ADFS by using calling PowerShell cmdlet. A template for the command is shown here – showing key elements that you will need to supply:

Add-AdfsClient -Name <ClientApp> -ClientId <ClientId> -RedirectUri https://archive.clouduss.com/uss/microsoftoauth.do -Description "ADFS OAuth" Where:

-ClientId: Client identifier for the OAuth client to register with ADFS. It can be set as any \*random string that is likely to be unique for this client. Note that the same string needs to be specified under OAuth connection created at Censornet Archive end. Replace the <ClientId> with a reasonably long text string (e.g. "71d3cf488b4bf413547e83410e047885f3148ec5bcd90913") that cannot be easily

guessed.

### \*Note - You can use an online UUID tool for the creation of the ClientId

**-RedirectUri:** Specifies your Censornet Archive redirection URIs to register with ADFS against this OAuth client. Except URIs registered here, no other URI can be used as target endpoint for successful authentication by ADFS.

\*Replace the <https://archive.clouduss.com/uss/microsoftoauth.do> with your Censornet Archive region hostname.

\*Check Censornet support site for the URL's for Censornet's another Archive regions.

-Description: Any suitable description for the OAuth client

-Name: Any appropriate name for the OAuth client

Replace the **<ClientApp**> with a string value like "Client App", this is likely to be used as the target name for the app.

#### Example 1: Add a client

```
Add-AdfsClient -Name "CensornetADFS" -ClientId
"71d3cf488b4bf413547e83410e047885f3148ec5bcd90913" -RedirectUri
https://archive.clouduss.com/uss/microsoftoauth.do -Description "ADFS OAuth"
```

#### Step 2: Create a Relying Party Trust

A new relying party trust needs to be added by using the ADFS Management snap-in. This requires following procedure.

Membership in Administrators or equivalent, on the local computer is the minimum required to complete this procedure.

- 1. In Server Manager, click Tools, and then select **AD FS Management**.
- 2. Under Actions, click Add Relying Party Trust.

| ** 10 10 10                                                                                                    |                                                                                                    |                                                                                                    |  |
|----------------------------------------------------------------------------------------------------|----------------------------------------------------------------------------------------------------|----------------------------------------------------------------------------------------------------|--|
| <ul> <li>A state</li> <li>A state</li></ul> | <section-header><section-header><section-header><section-header><section-header><section-header><section-header><section-header><section-header><section-header><section-header><section-header><section-header><section-header><section-header><text><text><text><text></text></text></text></text></section-header></section-header></section-header></section-header></section-header></section-header></section-header></section-header></section-header></section-header></section-header></section-header></section-header></section-header></section-header> | Act Maying Park, Trans.<br>Act Maying Park, Trans.<br>Act Maying Park, Trans.<br>Act Advised Stars.<br>Act Advised Stars.<br>Act Advised |  |

3. On the **Welcome** page, choose **Claims aware** and click **Start**.

| 🗌 Add Relying Party Trust W                                                                                                    | izard                                                                                                    | > |
|----------------------------------------------------------------------------------------------------|----------------------------------------------------------------------------------------------------|---|
| Welcome                                                                                                    |                                                                                                    |   |
| Welcome<br>Steps<br>• Welcome<br>• Select Data Source<br>• Choose Access Control<br>Polocy<br>• Ready to Add Trust<br>• Prinsh | Welcome to the Add Rolying Party Trust Wizard           Inter-sware applications consume claims in security takens to make suffering and explore the second and use Vindows the suffering and the suffering and the suf |   |
|                                                                                                    | < Previous Start Cance                                                                                                    |   |

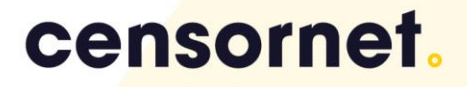

4. On the Select Data Source page, click Enter data about the relying party manually, and then click Next.

| Mi Add Relying Party Trust                                                               | Wizard                                                                                                    |
|------------------------------------------------------------------------------------------|----------------------------------------------------------------------------------------------------|
| Select Data Source                                                                       |                                                                                                    |
| Steps Welcome Select Data Source Specify Display Name Configure Cetificate Configure URL | Select an option that this wizard will use to obtain data about this relying party: O Import data about the relying party published online or on a local network. Use this option to import the necessary data and certificates from a relying party organization that publishes its federation metadata orline or on a local network. Federation metadata address (host name or URL):                                 |
| Configure Identifiens Choose Access Control Policy Ready to Add Trust Finish             | Example: fs contose com or https://www.contose.com/app<br>O Import data about the relying party from a file<br>Use this option to import the necessary data and certificates from a relying party organization that has<br>seponded fits federation metadata to a file. Ensure that this file is from a trusted source. This wizard will not<br>validate the source of the file.<br>Federation metadata file location: |
|                                                                                          | Enter data about the relying party manually     Use this option to manually input the necessary data about this relying party organization.                                                                                                    |
|                                                                                          | < Previous Next > Cancel                                                                                                    |

 On the Specify Display Name page, type any appropriate name in Display name, under Notes type a description for this relying party trust, and then click Next. This name is to be used as the Target Name for this Relying Party.

| 🏟 Add Relying Party Trust                            | Wizard                                                                | × |
|------------------------------------------------------|-----------------------------------------------------------------------|---|
| Specify Display Name                                 | •                                                                     |   |
| Steps                                                | Enter the display name and any optional notes for this relying party. |   |
| Welcome                                              | Display name:                                                         |   |
| Select Data Source                                   | Censomet Archive                                                      |   |
| Specify Display Name                                 | Notes:                                                                |   |
| Configure Certificate                                |                                                                       | ~ |
| Configure URL                                        |                                                                       |   |
| Configure Identifiers                                |                                                                       |   |
| <ul> <li>Choose Access Control<br/>Policy</li> </ul> |                                                                       |   |
| Ready to Add Trust                                   |                                                                       | _ |
| <ul> <li>Finish</li> </ul>                           |                                                                       |   |
|                                                      |                                                                       |   |
|                                                      |                                                                       |   |
|                                                      |                                                                       |   |
|                                                      |                                                                       |   |
|                                                      |                                                                       |   |
|                                                      |                                                                       |   |
|                                                      |                                                                       |   |
|                                                      |                                                                       |   |
|                                                      |                                                                       |   |
|                                                      |                                                                       |   |
|                                                      | < Previous Next > Cancel                                              |   |

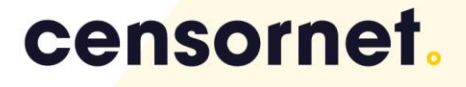

6. On the **Configure Certificate** page, just click on the **Next** button.

| Steps                                                                                                    | Specify an optional token encryption certificate. The token encryption certificate is used to encrypt the cli                                                                          |
|----------------------------------------------------------------------------------------------------|----------------------------------------------------------------------------------------------------|
| Welcome     Select Data Source     Sourch Data Source     Sourch Data Source     Configure URL     Configure URL     Configure URL     Configure Ventiles     Oncose Access Control     Polocy     Ready to Add Thust     Finish | tria ar even to the refuye party. The refung party will use the private key of this certificate to decoupt the<br>clarms that are set to at. To specify the certificate, click Browse. |

 On the Configure URL page, select the Enable support for the WS-Federation Passive protocol check box. Under Relying party WS-Federation Passive protocol URL, type the URL for this relying party trust, and then click Next.

This URL can be like https://<your-adfs.fqdn>/adfs/services/trust this must be unique amongst the Relying Parties. Please note that, for the purposes of OAuth, this URL does not need to be a real web address – it is just used as a unique identifier name. It will be used later in Censornet's Archive OAuth configuration and in the **Grant-AdfsApplicationPermission PowerShell command**.

| 🗌 Add Relying Party Trust \                                                                                                    | Wizard X                                                                                                    |
|----------------------------------------------------------------------------------------------------|----------------------------------------------------------------------------------------------------|
| Configure URL                                                                                                    |                                                                                                    |
| Steps<br>Velcome<br>Select Data Source<br>Specify Display Name<br>Configure Certificate<br>Configure URL<br>Configure URL<br>Configure URL<br>Ready to Add Trust<br>Finish | AD FS supports the WS-Trust, WS-Federation and SAML 2.0 WebSSO protocols for relying parties. If WS-Federation, SAML, or both are used by the relying party, select the check boxes for them and specify the URLs to use. Support for the WS-Trust protocol is always enabled for a relying party.           Image: Support for the WS-Federation Passive protocol           The WS-Federation Passive protocol URL supports Web-browser-based claims providers using the WS-Federation Passive protocol URLs using the WS-Federation Passive protocol URLs using the WS-Federation Passive protocol URLs using the WS-Federation Passive protocol URLs using the WS-Federation Passive protocol URLs using the SFR fight/adfs/services/trust]           Example: https://s.contess.com/adfs/s/           Image: Support for the SAML 2.0 WebSSO protocol           The Symparty SAML 2.0 SSO service URL supports Web-browser-based claims providers using the SAML 2.0 WebSSO protocol.           Relying party SAML 2.0 SSO service URL           Example: https://www.contoso.com/adfs/s/ |
|                                                                                                    | < Previous Next > Cancel                                                                                                    |

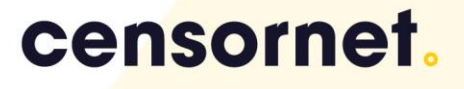

8. On the Configure Identifiers page, click Next.

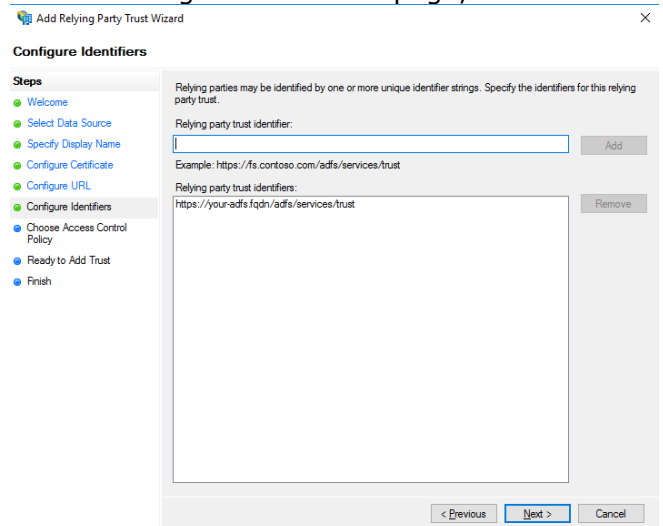

9. On the Choose Access Control Policy select a policy and click Next. Choose Access Control Policy

| eps                   | Choose an access control policy:                                      |                                        |      |
|-----------------------|-----------------------------------------------------------------------|----------------------------------------|------|
| Welcome               | Name                                                                  | Description                            | ^    |
| Select Data Source    | Permit everyone                                                       | Grant access to everyone.              | 1    |
| Specify Display Name  | Permit everyone and require MFA                                       | Grant access to everyone and requi     |      |
| Configure Certificate | Permit everyone and require MFA for specific group                    | Grant access to everyone and requi     | ir 🗌 |
| Configure LIRI        | Permit everyone and require MFA from extranet access                  | Grant access to the intranet users a   | n    |
| conigue one           | Permit everyone and require MFA from unauthenticated devices          | Grant access to everyone and requ      | ir 👘 |
| Configure Identifiers | Permit everyone and require MFA, allow automatic device registr       | Grant access to everyone and requi     | je – |
| Choose Access Control | Permit everyone for intranet access                                   | Grant access to the intranet users.    |      |
| Policy                | Parmit manific on an                                                  | Grant access to users of one or mor    | • 1  |
| Ready to Add Trust    |                                                                       | ,                                      | _    |
| Databa                | Policy                                                                |                                        |      |
|                       | ☐ I do not want to configure access control policies at this time. No | user will be permitted access for this |      |
|                       | application.                                                          |                                        |      |

10. On the **Ready to Add Trust** page, review the settings, and then click **Next** to save your relying party trust information.

| 翰 Add Relying Party Trust 1                                                                                                    | Wizard                                                                                                    | × |
|----------------------------------------------------------------------------------------------------|----------------------------------------------------------------------------------------------------|---|
| Ready to Add Trust                                                                                                    |                                                                                                    |   |
| Steps<br>Select Data Source<br>Sector Data Source<br>Specify Daplay Name<br>Corfigure Certificate<br>Corfigure URL<br>Corfigure VIRL<br>Configure VIRL<br>Conf | The relying party hust has been configured. Review the following settings, and then click. Next to add the relying party hust to the AD PS configuration disabase.  Monitoring Identifies Encoyston Signature Accepted Claims Organization Endpoints Not 4 Specify the monitoring settings for this mying party toutt. Relying party is federation metadata URL:  Monitor relying party Accented claims Organization for the mying party party Accented claims Organization for the mying party Accented claims Organization for the mying party Accented claims Organization metadata data was last checked on: C never >  This relying party was last updated from federation metadata on: C never > |   |
|                                                                                                    | c Previous Next > Cancel                                                                                                    |   |

11. On the **Finish** page, click **Close**. This action automatically displays the **Edit Claim Rules** dialog box.

| 输 Add Relying Party Trust Wi                                                                                                    | izard                                           | ×     |
|----------------------------------------------------------------------------------------------------|-------------------------------------------------|-------|
| Finish                                                                                                    |                                                 |       |
| Steps<br>Welcome<br>© Select Data Source<br>© Specify Display Name<br>© Configure Ontflicate<br>© Configure URL<br>© Configure Identifiem<br>© Thoose Access Control<br>Policy<br>© Ready to Add Trust<br>© Prish | The relying party trust was successfully added. |       |
|                                                                                                    |                                                 | Close |

Step 3: Create a Rule to Send LDAP Attributes as Claims for a Relying Party Trust

Using the "Send LDAP Attributes as Claims rule" template in AD FS, we can create a rule that will select required attributes from a LDAP attribute store, to send as claims to the relying party.

Membership in **Administrators**, or equivalent, on the local computer is the minimum required to complete this procedure.

- 1. In Server Manager, click **Tools**, and then select **AD FS Management**.
- 2. In the console tree, under **AD FS**, click **Relying Party Trusts**.

| AD FS                                                                                                    | AD 15                                                                                                    | Actices                                                                                                    |
|----------------------------------------------------------------------------------------------------|----------------------------------------------------------------------------------------------------|----------------------------------------------------------------------------------------------------|
| <ul> <li>Gross</li> <li>Gross</li> <li>Gross</li> <li>Canno (exp transmission)</li> <li>Canno (horizon)</li> <li>Canno (horizon)</li> <li>Application Groups</li> </ul> | Overview A case to be services provides any in signs on (350) access for class on operations of the class of the class of | Add Bring Shang, Yung, Yung, Y |

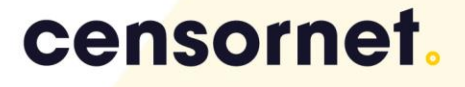

3. Right-click the selected trust, and then click **Edit Claim Issuance Policy**.

| AD PS Relying Party Trusts  AD PS Relying Party Trusts  AD PS Depily Name  For edites, copeener.com | ig Party Trusts                      |                   |                              |                                 |                       | Ac | tions                       |       |
|----------------------------------------------------------------------------------------------------|--------------------------------------|-------------------|------------------------------|---------------------------------|-----------------------|----|-----------------------------|-------|
|                                                                                                    | leplay Name                          | Frabled           | Identifier                   |                                 | Access Control Policy | R  | elying Perty Tousts         |       |
|                                                                                                    | s-adfs-a.cryoserver.com              | Yes               | http://fcs-adfs-a.cryoser    | ver.com/adfs/services/trust     | Permit everyone       |    | Add Relying Party Trust     |       |
| aims Provider Trusts                                                                                | Auth App RP                          | Yes               | https://fcs-edfs-e.cryose    | rver.com/adfs/services/trust    | Pernit everyone       |    | View                        |       |
| oplication Groups                                                                                   | Auth App RiPaty                      | No                | https://fcs.edfs-e.cryose    | rver.com/adis/is/first          | Permit everyone       |    | New Wasdow from Line        |       |
|                                                                                                    | tariaa Metacala App<br>Ino Client RP | Yes               | https://tcs/edis/e.cryose    | rver.com/adis/services/vices/ma | Permit everyone       |    | new minister monitriere     |       |
| te                                                                                                  | ut .                                 | Yes               | https://fea.adfa.a.oyoso     | rver.com/adfs/s/test            | Permit everyone       | 1  | Defresh                     |       |
| ADES Tour RP<br>Core Clarat RPady                                                                   | DFS Test HP                          | Yes               | https://lest-adfs-server.org | con fa                          | Pernit everyone       | 2  | Help                        |       |
|                                                                                                    | no Client RPaty Ueda                 | le from Federatio | on Metadata                  | da/vanicia/tual                 | Pamil avayone         | 0  | ryo Client RParty           |       |
|                                                                                                    | EditA                                | cons Control Pr   | olicy                        |                                 |                       |    | Update from Federation Meta | deta. |
|                                                                                                    | Edit C                               | laim bouance Pr   | olicy                        |                                 |                       |    | Edit Access Control Policy  |       |
|                                                                                                    | Diseb                                | le                |                              |                                 |                       |    | Edit Claim Issuance Policy  |       |
|                                                                                                    | Prope                                | rties             |                              |                                 |                       |    | Disable                     |       |
|                                                                                                    | Delete                               |                   |                              |                                 |                       |    | Properties                  |       |
|                                                                                                    |                                      |                   |                              |                                 |                       |    | Delete                      |       |
|                                                                                                    | Help                                 |                   |                              |                                 |                       |    | Dente                       |       |
|                                                                                                    |                                      |                   |                              |                                 |                       |    | Help                        |       |
|                                                                                                    |                                      |                   |                              |                                 |                       |    |                             |       |
|                                                                                                    |                                      |                   |                              |                                 |                       |    |                             |       |
|                                                                                                    |                                      |                   |                              |                                 |                       |    |                             |       |
|                                                                                                    |                                      |                   |                              |                                 |                       |    |                             |       |

4. In the Edit Claim Issuance Policy dialog box, under Issuance Transform Rules click Add Rule to start the rule wizard.

| suance The folk | Transform Rules | pecify the claims that w | ill be sent to the relying p | arty. |
|-----------------|-----------------|--------------------------|------------------------------|-------|
| Order           | Rule Name       |                          | Issued Claims                |       |
|                 |                 |                          |                              |       |
|                 |                 |                          |                              | Ŷ     |
|                 |                 |                          |                              | 4     |
|                 |                 |                          |                              |       |
|                 |                 |                          |                              |       |
| Add F           | Edit Rule       | . Remove Rule            |                              |       |
|                 |                 |                          | OK Cancel                    | Annly |

5. On the Select Rule Template page, under Claim rule template, select Send LDAP Attributes as Claims from the list, and then click Next.

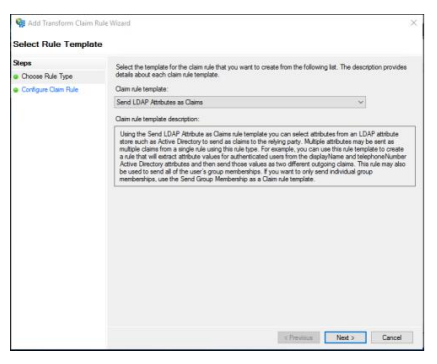

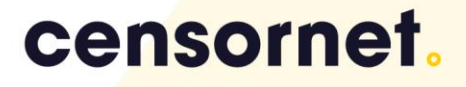

6. On the **Configure Rule** page under **Claim rule name** type the display name for this rule, select the **Attribute Store** (Active Directory) and then select each LDAP attribute required by Censornet Archive, and map it to the outgoing claim type. Add the Claims with the same Outgoing Claim Type name corresponding to the LDAP Attributes as shown:

| You can configure this late to send the values of LDAP attributes as claims. Select an attribute store from which<br>to extract LDAP attributes. Specify how the attributes will map to the outgoing claim types that will be issued<br>from the rule. |                                                  |     |  |  |
|----------------------------------------------------------------------------------------------------|--------------------------------------------------|-----|--|--|
| Claim rule name:                                                                                                    |                                                  |     |  |  |
| OAuth App Claim Rule                                                                                                    |                                                  |     |  |  |
| Rule template: Send LDAP Attributes as Claims                                                                                                    |                                                  |     |  |  |
| Attribute store:                                                                                                    |                                                  |     |  |  |
| Active Directory                                                                                                    | ~                                                |     |  |  |
| Mapping of LDAP attributes to outgoing claim type                                                                                                    | s:                                               |     |  |  |
| LDAP Attribute (Select or type to<br>add more)                                                                                                    | Outgoing Claim Type (Select or type to add more) | ^   |  |  |
| User-Principal-Name                                                                                                    | userPrincipalName                                | ~   |  |  |
| E-Mail-Addresses ~                                                                                                    | r mail                                           | ~   |  |  |
| Proxy-Addresses ~                                                                                                    | proxyAddresses                                   | ~   |  |  |
| Sumame ~                                                                                                    | Sumame                                           | ~   |  |  |
| Given-Name ~                                                                                                    | givenName                                        | ~ 🗸 |  |  |
|                                                                                                    |                                                  |     |  |  |
|                                                                                                    |                                                  |     |  |  |
|                                                                                                    |                                                  |     |  |  |
|                                                                                                    |                                                  |     |  |  |
|                                                                                                    |                                                  |     |  |  |

View Rule Language...

OK Cancel

| LDAP Attribute      | Outgoing Claim Type |
|---------------------|---------------------|
| User-Principal-Name | userPrincipalName   |
| E-Mail-Addresses    | mail                |
| Proxy-Addresses     | proxyAddresses      |
| Surname             | Surname             |
| Given-Name          | GivenName           |

- 7. Click the **Finish** button.
- 8. In the **Edit Claim Rules** dialog box, click **OK** to save the rule.

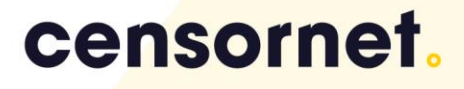

#### Step 4: Set the option "EnableJWT" to true

Set the option "EnableJWT" to true on the Relying Party Trust you configured.

Execute the PowerShell Set-AdfsRelyingPartyTrust command. The template of this command is like this:

Set-AdfsRelyingPartyTrust -TargetName "<Relying Party Display Name>" -EnableJWT \$true

Replace the *Relying Party Trust Name* with the display name of the Relying Party, that you specified in the **Step 2, point 5.** 

#### Example:

Set-AdfsRelyingPartyTrust -TargetName "Censornet Archive" -EnableJWT \$true

Step 5: Grant permission to registered client app to access relying party

Run this command to explicitly grant clients permission to a resource

```
Grant-AdfsApplicationPermission -ClientRoleIdentifier "<ClientId>" -
ServerRoleIdentifier "<Relying Party Identifier>"
Where,
```

-ClientRoleIdentifier Client ID, that is set while adding the client. Refer to the **Step 1**.

-**ServerRoleIdentifier RP Identifier**. It should be the trust URL associated with Relying Party Trust as shown below

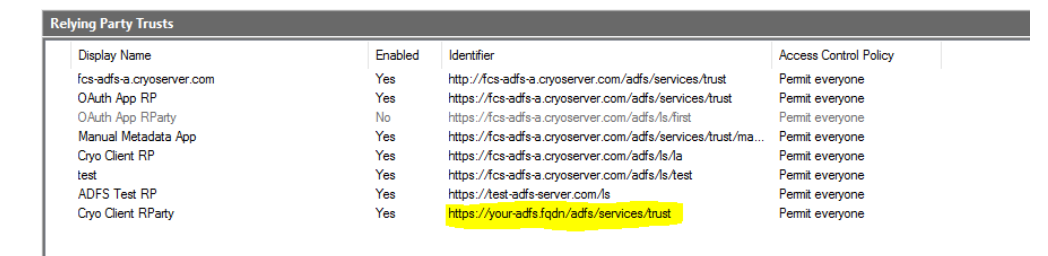

#### Example:

```
Grant-AdfsApplicationPermission -ClientRoleIdentifier
"71d3cf488b4bf413547e83410e047885f3148ec5bcd90913" -ServerRoleIdentifier
https://<your-adfs.fqdn>/adfs/services/trust
```

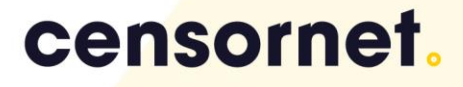

### Censornet Side Settings

Create the OAuth connection for Microsoft ADFS provider type

 Login as admin user to your Censornet Archive environment, click on Adv. Configuration menu and then select SSO – OAuth.

| censornet            | • | Censornet Email Archive                                     |
|----------------------|---|-------------------------------------------------------------|
| Monitor & Reports    | ^ | Summary —                                                   |
| System Monitor       |   | NTP on cryoserverntp: Thu Apr 28 09:40:06 UTC 2022          |
| Reports              |   | Current Hour: 0 (Imported: 0)<br>Last Hour: 0 (Imported: 0) |
| System Alert History |   | View Full Monitor Page                                      |
| Admin Audit History  |   |                                                             |
| Basic Configuration  | ~ |                                                             |
| Adv. Configuration   | ~ |                                                             |
| Solr Configuration   | ~ |                                                             |
| Management           | ~ |                                                             |
| Storage Management   | ~ |                                                             |
| Email Management     | ~ |                                                             |
| Mailbox Reader       | ~ |                                                             |

2. <u>Click the **Create New Connection** button to create a new OAuth</u> Connection.

| censornet.              |   |                                       |                    |  |
|-------------------------|---|---------------------------------------|--------------------|--|
| Monitor & Reports       | ~ | OAuth Connection Settings             | -                  |  |
| Basic Configuration     | ~ | Existing Connections                  | Connection Details |  |
| Adv. Configuration      | ~ | A                                     | Provider Type:     |  |
|                         |   |                                       | Redirect URIs:     |  |
| SSO - Single Sign On    |   |                                       | Connection Name:   |  |
| SSO - OAuth             |   |                                       | Client Id:         |  |
| Zookeeper Configuration |   |                                       | Client Secret:     |  |
|                         |   | · · · · · · · · · · · · · · · · · · · | Authorization URL: |  |
| NTP Configuration       |   | Create New Connection                 | Access Token URL:  |  |
| Web Certificate         |   |                                       | User Detail URL:   |  |
| Adv Company Config      |   |                                       |                    |  |

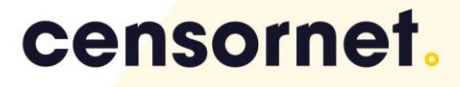

3. Under the Create New Connection, select **Microsoft ADFS** from the provider type drop down and enter the following details

| OAuth Connection Settings |   |                    |                                                                              |   |
|---------------------------|---|--------------------|------------------------------------------------------------------------------|---|
|                           |   |                    |                                                                              |   |
| Existing Connections      |   | Connection Details |                                                                              |   |
|                           |   | Provider Type:     | Microsoft ADFS                                                               | ~ |
|                           |   | Redirect URIs:     | https://archive.clouduss.com/uss/microsoftoauth.do                           |   |
|                           |   |                    | https://archive.clouduss.com/ussv9/microsoftoauth.do                         |   |
|                           |   | Connection Name:   | Microsoft ADFS                                                               |   |
|                           |   |                    |                                                                              |   |
|                           |   | Client Id:         | Your Client ID                                                               |   |
|                           | Ŧ | NOTE:              | Authorization URL, Access Token URL and User Detail URL are mandatory.       |   |
| Save Connection           |   | Authorization URL: | https:// <adfs-server-hostname>/adfs/oauth2/authorize</adfs-server-hostname> |   |
| Cancel                    |   | Access Token URL:  | https:// <adfs-server-hostname>/adfs/oauth2/token</adfs-server-hostname>     |   |
|                           |   | User Detail URL:   | https:// <your-adfs.fqdn>/adfs/services/trust</your-adfs.fqdn>               |   |
|                           |   |                    |                                                                              |   |

#### where,

- **Connection Name:** A relevant connection name that will also get displayed with label of OAuth login button on the login page.

- **Client Id:** Identity of the registered OAuth Client App. This should be the same "clientId" string as specified under step 1 of ADFS side settings.

- Authorization URL: URL where frontend will redirect the user for

authorization, It is of the form "https://<adfs-server-

hostname>/adfs/oauth2/authorize"

Access Token URL: URL for getting access token against authorization code. It is of the form "https://<adfs-server-hostname>/adfs/oauth2/token"
 User Detail URL: Specify the Relying party trust identifier. It should be the same URL as first provided in Step 2: Create a Relying Party Trust, part 7 (Relying party WS-Federation Passive protocol URL) and later as the

ServerRoleIdentifier value specified under Step 5 of ADFS side settings.

- 4. Now save the connection and you are done!
- 5. The login page should now display a new button with the label "Login with <Connection Name>", to allow user login via **Microsoft ADFS** as shown

| censornet.                    |
|-------------------------------|
| Username:                     |
| r<br>Password:                |
| Login                         |
| Quick Connect (\$\$0)         |
| Login With Censornet Azure AD |
| Login With Microsoft ADFS     |
| Remember Me                   |

#### Access Control

For security, URL links pointing to Censornet's Archive will only be allowed for registered domains. The domains that are unexpected, the system will respond with an "Access barred" error message:

is barred. Please ask a Censornet administrator to add this referrer to the list of valid names, if the link appears to be genuine.

censornet.

To fix this, you must contact **Censornet's Support Team** and ask them to add your OAuth service as a valid "referrer" to Censornet's Archive solutions.

Local User Accounts for OAuth

Access from host

When a user accesses Censornet's Archive for the first time using OAuth, it will create a Local User Account entry within Censornet's Archive solution.

To review the accounts created by OAuth logins, visit the **Basic Configuration > Local User Accounts**. The users accounts will show the user's email address as their username. They will be set to "external authorization" (meaning that their password is not held in Censornet's Archive solution so must be validated with some external system).

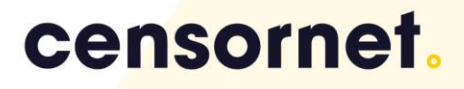

### Censornet Archiving OAuth Configuration

#### Modify registration settings for an OAuth client registered with ADFS

The **Set-AdfsClient** cmdlet modifies registration settings for an OAuth 2.0 client registered with Active Directory Federation Services (AD FS). Use this cmdlet to modify the settings, including the client identifier, redirection URI, name, or description of the OAuth 2.0 client. You can also use this cmdlet to register additional redirection URIs for the OAuth 2.0 client.

Set-AdfsClient -TargetName "<ClientApp>" -RedirectUri @("https://<archive.clouduss.com>/uss/microsoftoauth.do", "https://<archive.uk.clouduss.com>/uss/microsoftoauth.do")

#### Example:

```
Set-AdfsClient -TargetName "Client App" -RedirectUri @("
https://archive.clouduss.com/uss/microsoftoauth.do",
"https://archive.uk.clouduss.com/uss/microsoftoauth.do")
```

Check the registration settings for an OAuth client registered with ADFS

#### Use the following cmdlet template

#### Get-AdfsClient -name "<ClientApp>"

Example: Get-AdfsClient -name "CensornetADFS"

#### Remove OAuth client registered with ADFS

The Revoke-AdfsApplicationPermission cmdlet revokes permission for an application in Active Directory Federation Services (AD FS).

Use the following cmdlet template

Revoke-AdfsApplicationPermission -TargetClientRoleIdentifier "clientID "-TargetServerRoleIdentifier "https://<your-adfs.fqdn>/adfs/services/trust"

#### Example:

Revoke-AdfsApplicationPermission -TargetClientRoleIdentifier "2960ba77-37fc-4c91-a8dd-f6e5093b1ea2" -TargetServerRoleIdentifier "https://ADFS.Censornet.com/adfs/services/trust/censornetarchive"

#### References:

<u>https://docs.microsoft.com/en-us/windows-server/identity/ad-fs/operations/create-a-relying-party-trust#to-</u> <u>create-a-claims-aware-relying-party-trust-using-federation-metadata</u>